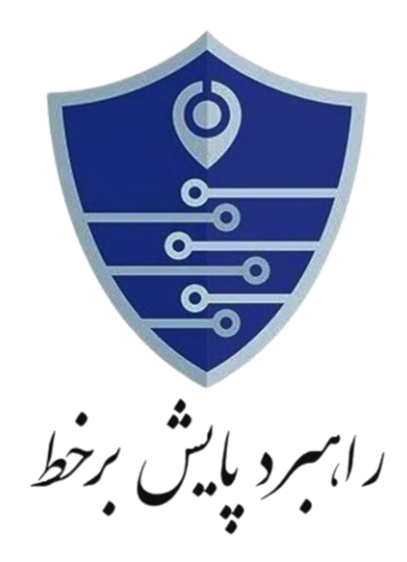

## راهنمای نصب و کاربری اپلیکیشن پایش بر خط ( پلیس یار هوشمند) مینا

نسخه مخصوص نگهبان

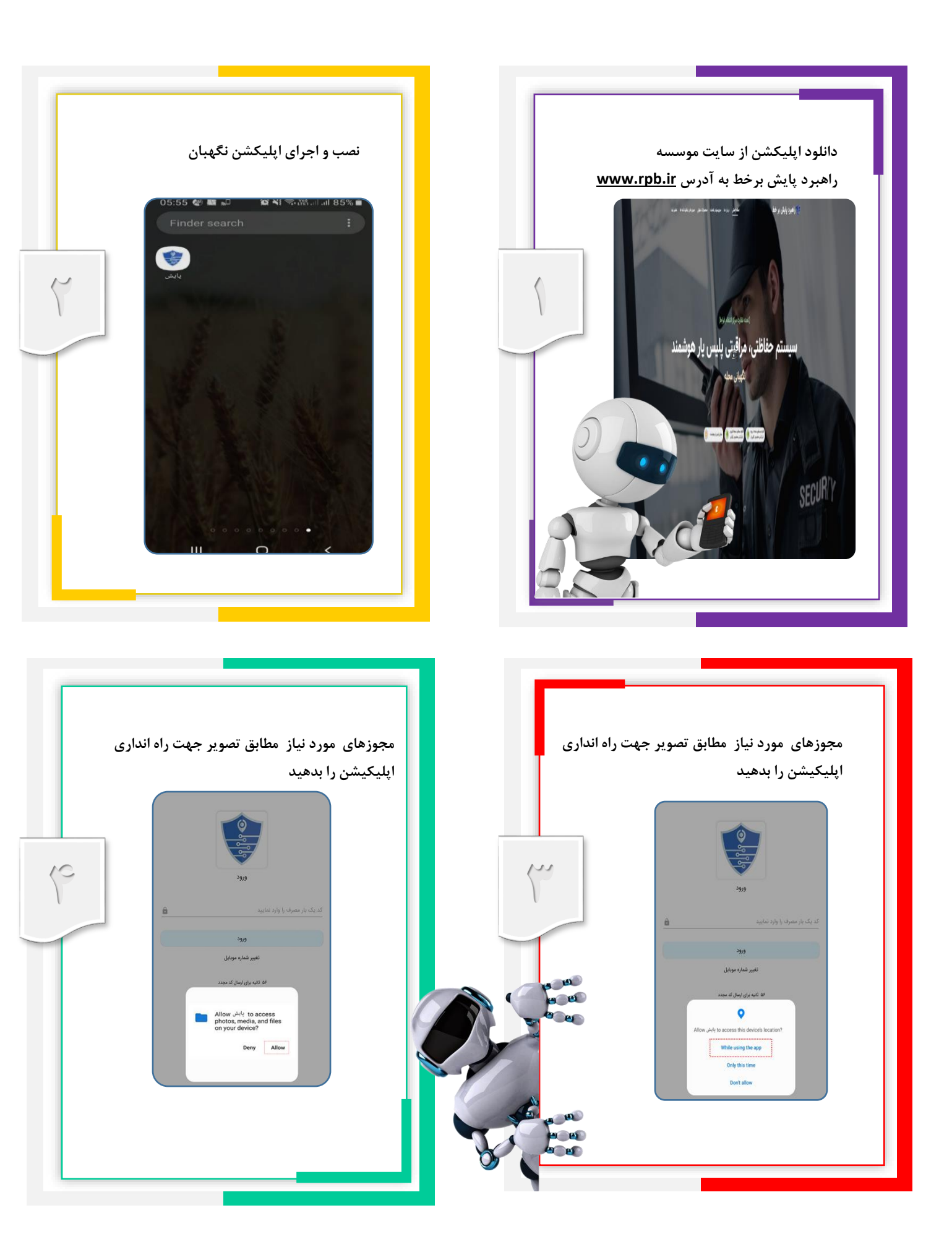

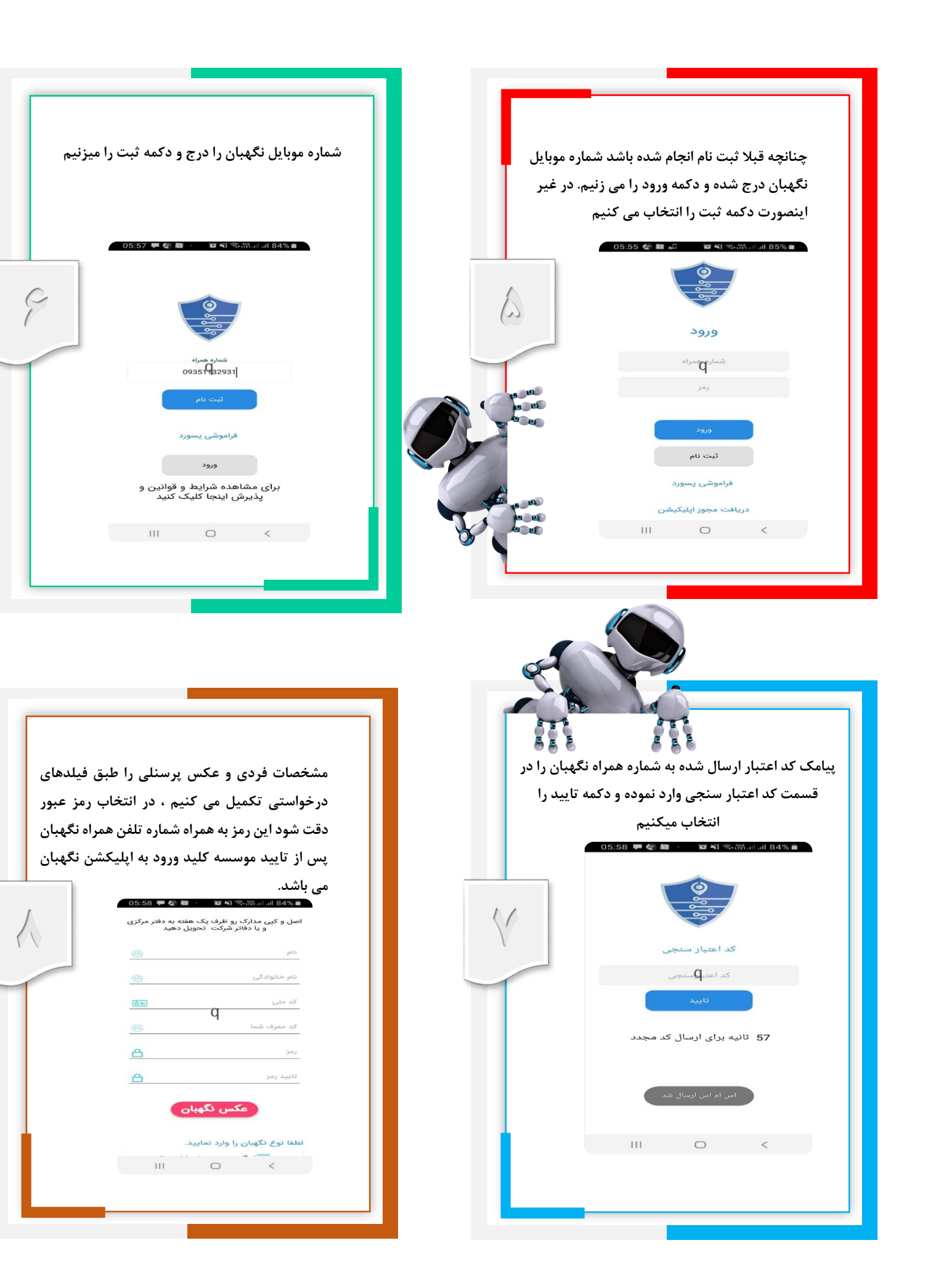

نوع نگهبانی را از لیست باز شونده انتخاب نموده و موسسه ای که در آن دارای سابقه استخدامی بوده یا جهت عملیات تایید حضوری مایل به همکاری با آن موسسه هستید را انتخاب نموده و قوانین دکمه تایید را انتخاب می نماییم.

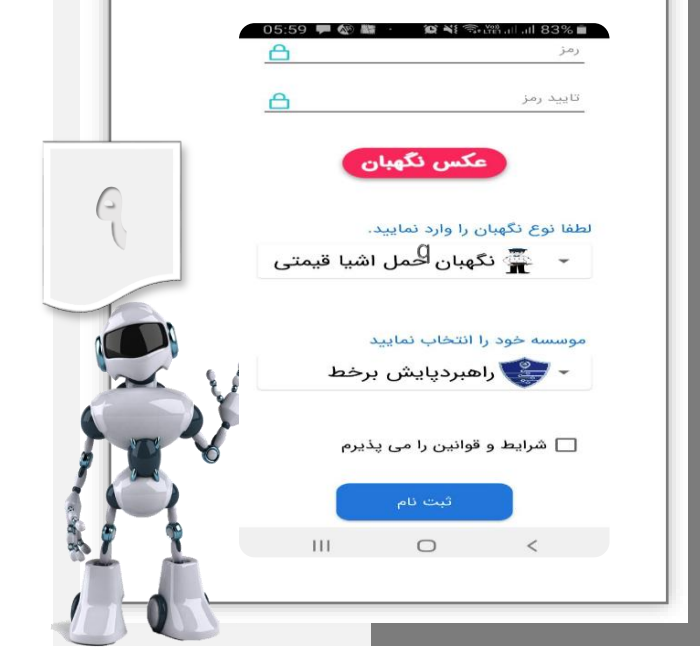

## (توجه)

پس از ثبت نام اصل مدارک به همراه گواهی سو پیشینه را حضورا به موسسه منتخب تحویل داده و پس از طی مراحل گزینش توسط موسسه و دریافت تاییده های لازم امکان ورود به اپلیکشن و دریافت مامویت برقرار میگردد

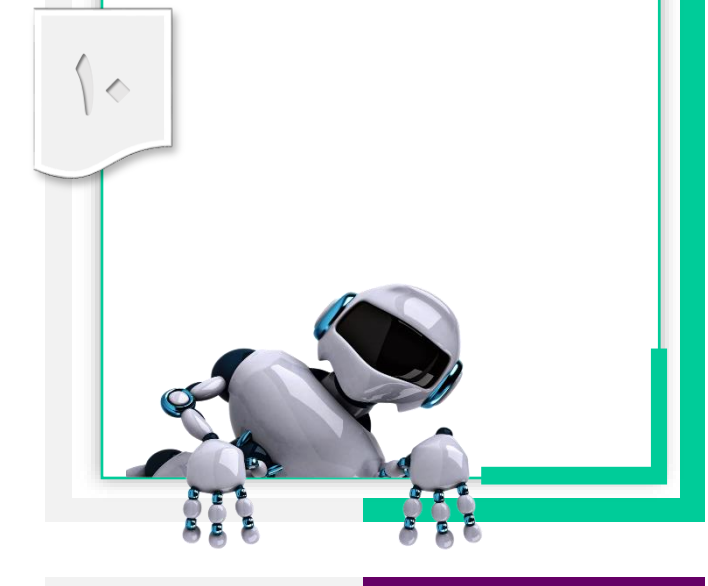

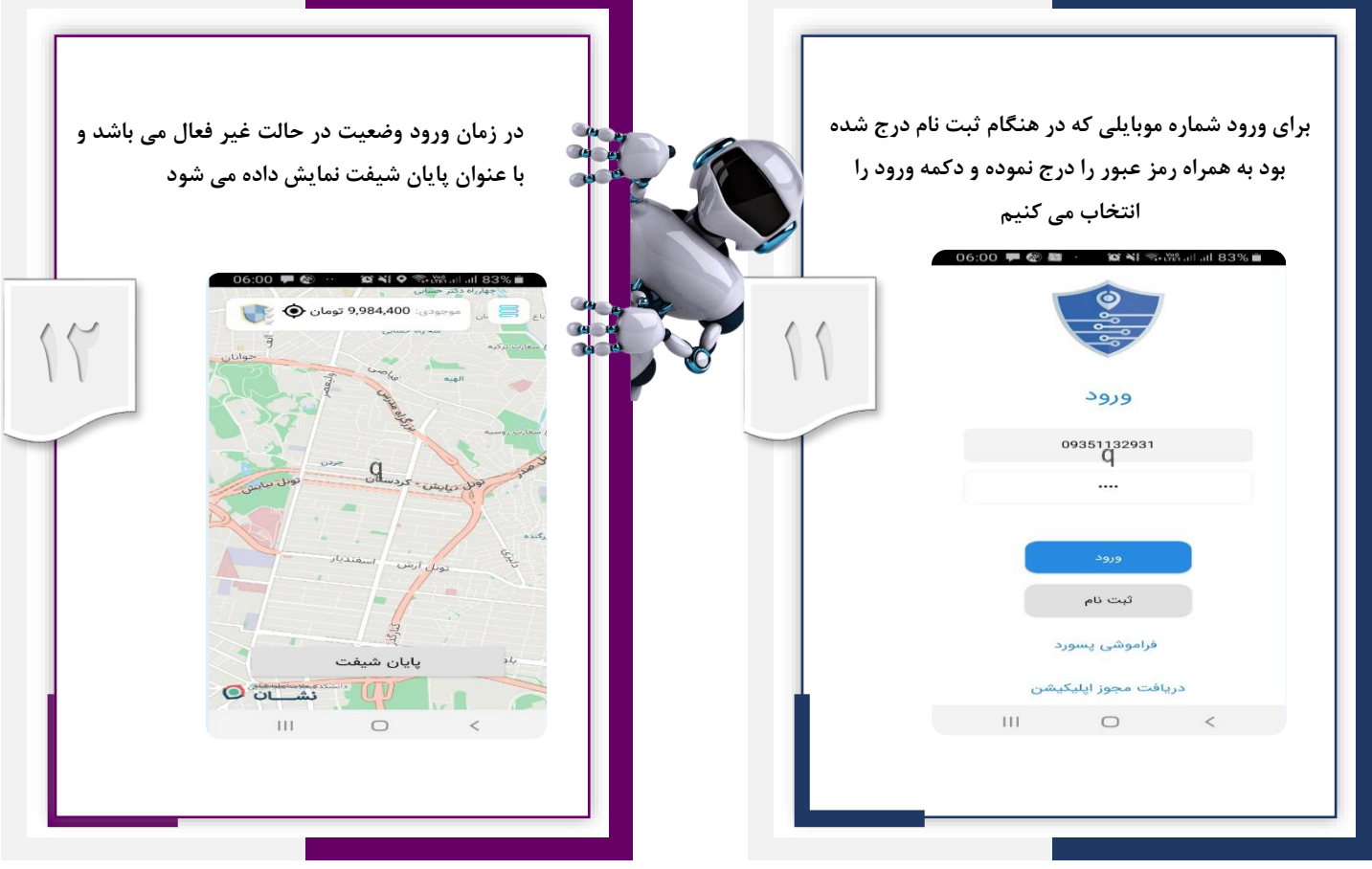

جهت دریافت ماموریت وضعیت را در حالت شروع شیفت قرار می دهیم.

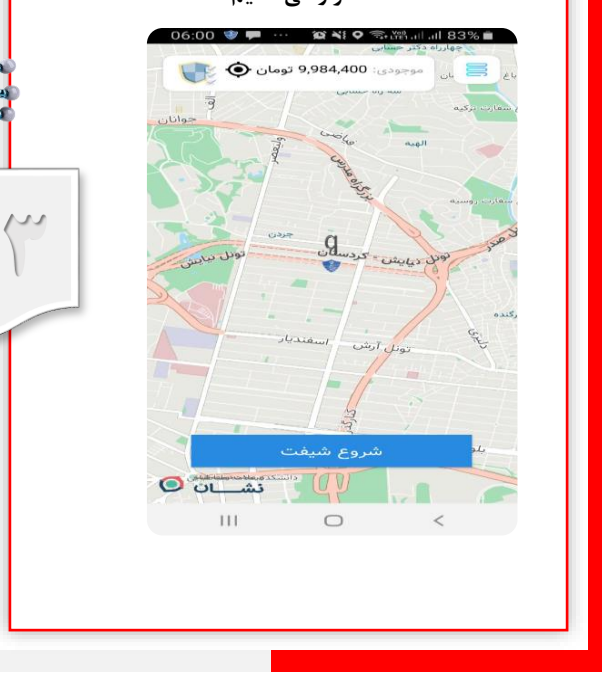

پس از آغاز شیفت درخواستهایی که مربوط به محدوده این حساب باشد شامل( آدرس، محل نگهبانی و مبلغ پیشنهادی توسط اپلیکشن) اعلام میگردد و سیستم آماده دریافت یا رد پیشنهاد با استفاده از دکمه لغو درخواست و یا پذیرش درخواست و شروع ماموریت خواهد بود.

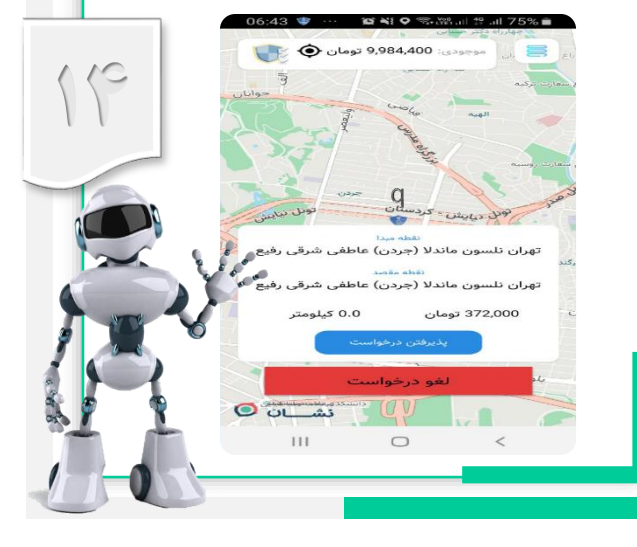

پس از پذیرش درخواست علاوه بر ارسال موقعیت مکانی بر روی نقشه و آدرس پستی کاربر درخواست کننده ، شماره تلفن تماس نیز جهت دقت در هماهنگی لازم در دسترس خواهد بود. پس از رسیدن به موقعیت درخواست ماموریت با انتخاب دکمه من رسیدم به کاربر اعلام آمادگی جهت شروع ماموریت اعلام میگردد.

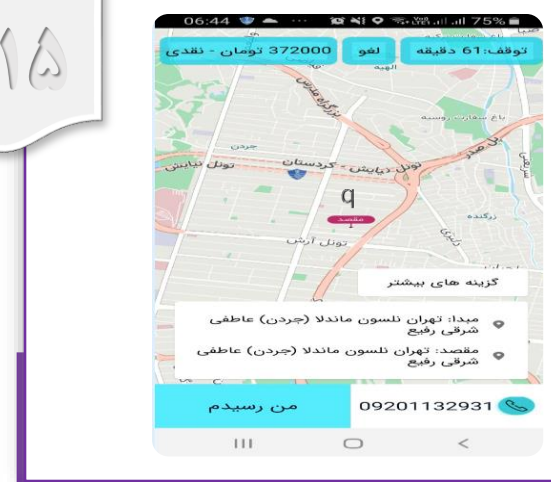

پس از هماهنگی با کاربر در موقعیت با انتخاب دکمه شروع ، زمان ماموریت درخواستی کاربر آغاز می گردد

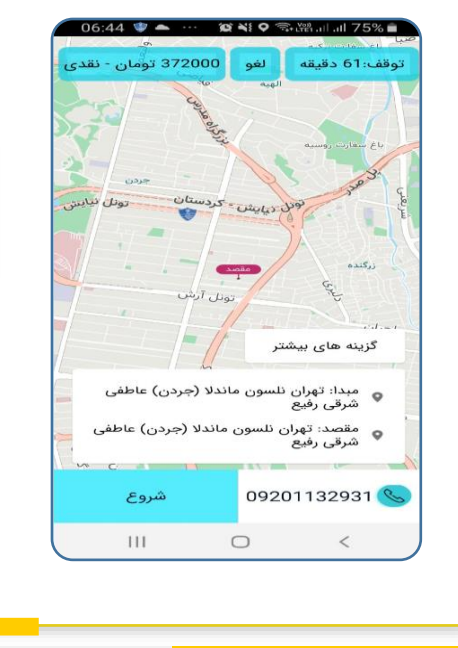

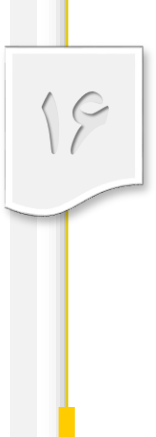

پس از اتمام ماموریت با انتخاب دکمه تکمیل فرایند درخواست کاربر به انتها رسیده و عملیات تسویه حساب انجام میگردد.

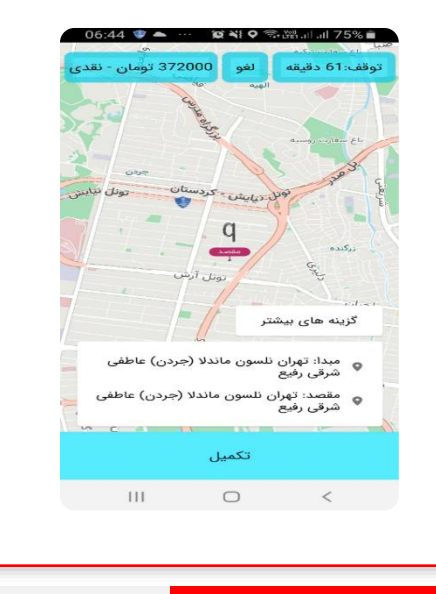

8\_10) 19\_10

اپلیکشن پس از تکمیل ماموریت بصورت خودکار مجددا در حالت آمادگی دریافت ماموریت قرار میگیرد و در صورت عدم تمایل به ادامه دریافت ماموریت جدید ، وضعیت شروع شیفت را به پایان شیفت قرار می دهیم.

E

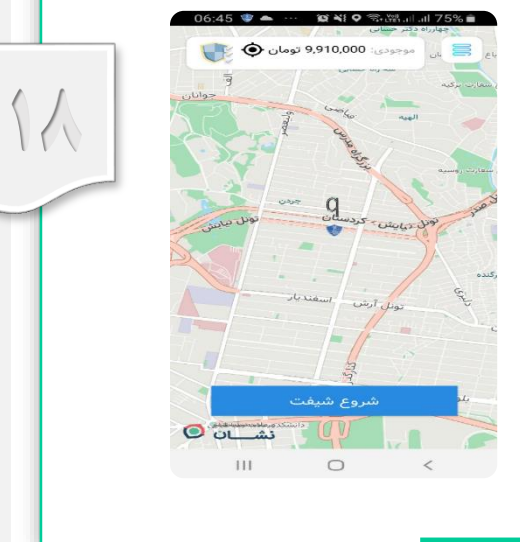

از منوی باز شونده سمت راست بالای صفحه دسترسی به امکانات مربوط به نمایش ماموریت های انجام شده و دریافت پشتیبانی و ارسال پیام به ادمین سیستم امکان پذیر می باشد.

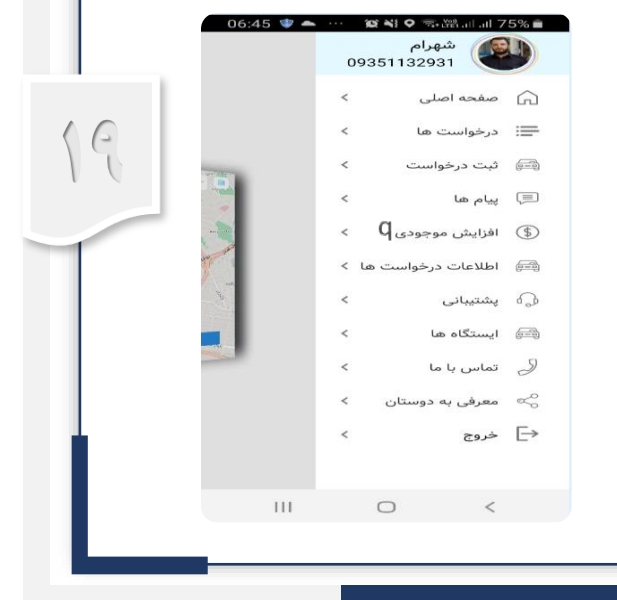